SCRATCH TP MITIC *C. Ayer* 

## **TP - Dessiner un trapèze**

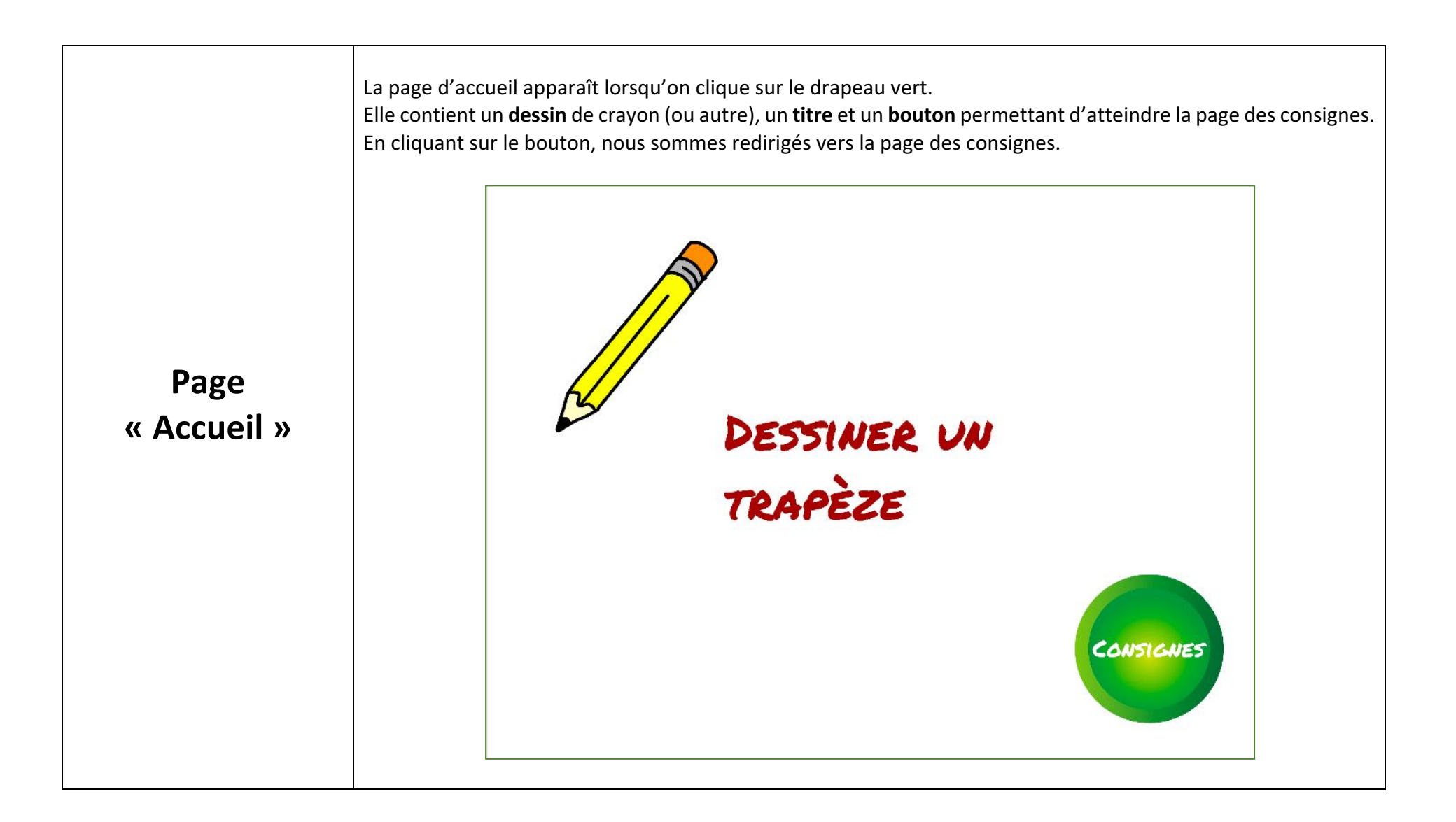

La page des **Consignes** possède **un fond différent** de la page d'accueil. Le bouton **Consignes** reste visible. 2 nouveaux boutons apparaissent : Trapèze et Couleur Ecrire les consignes et placer l'image du trapèze Chaque bouton permet de lancer le script de la construction souhaitée. Les constructions se dessine sur une nouvelle page Constructions. Couleur Trapèze LE CRAYON DOIT DESSINER LE TRAPÈZE SUIVANT EN VRAIE GRANDEUR Page 150 « Consignes » ). CHAQUE CÔTÉ DU TRAPÈZE EST D'UNE COULEUR DIFFÉRENTE. 2. LE CRAYON DISPARAÎT I SECONDE APRÈS AVOIR DESSINÉ LA FORME. CONSIGNES 3. LE BOUTON BONUS PERMET DE DESSINER ET COLORIER LE TRAPÈZE

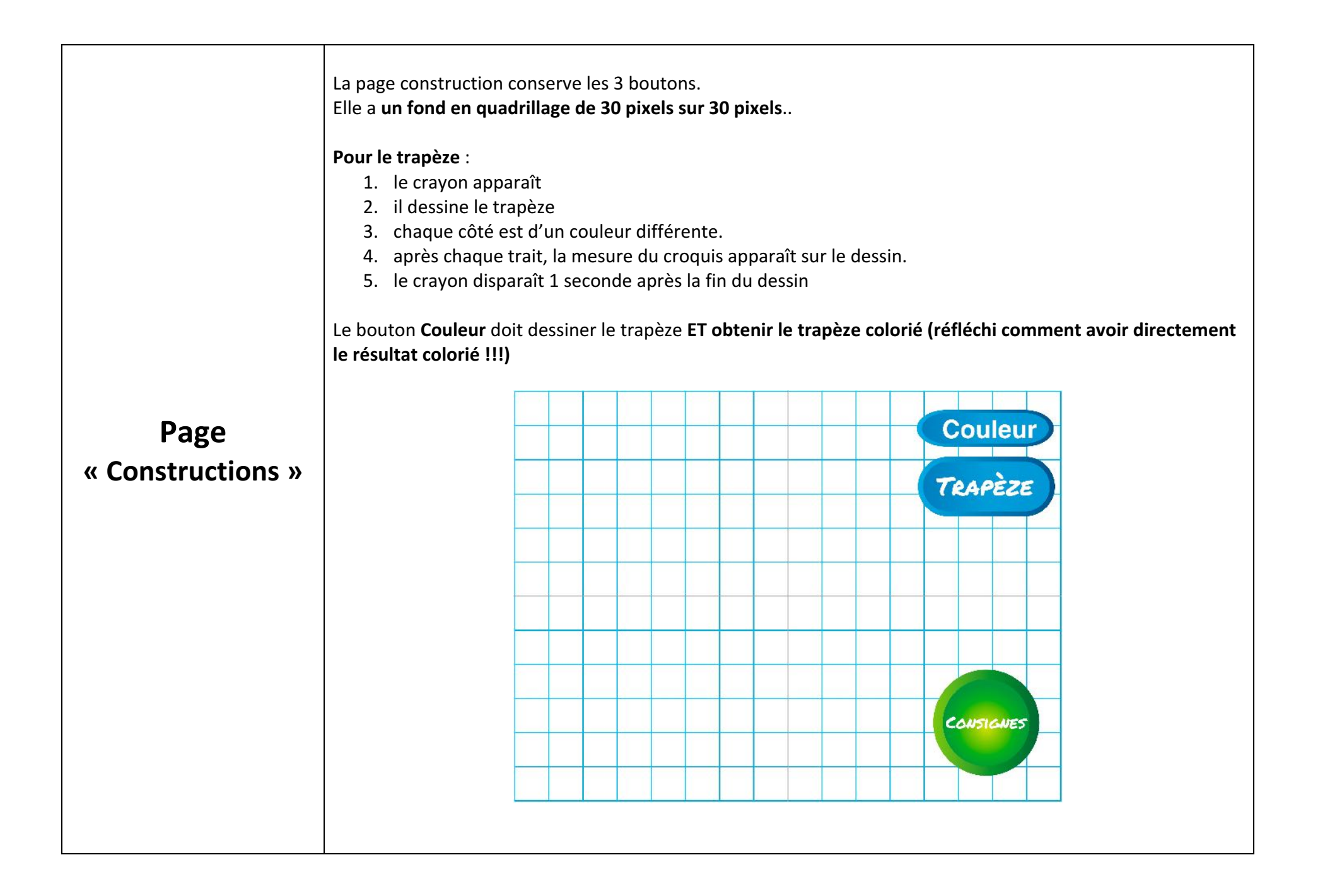

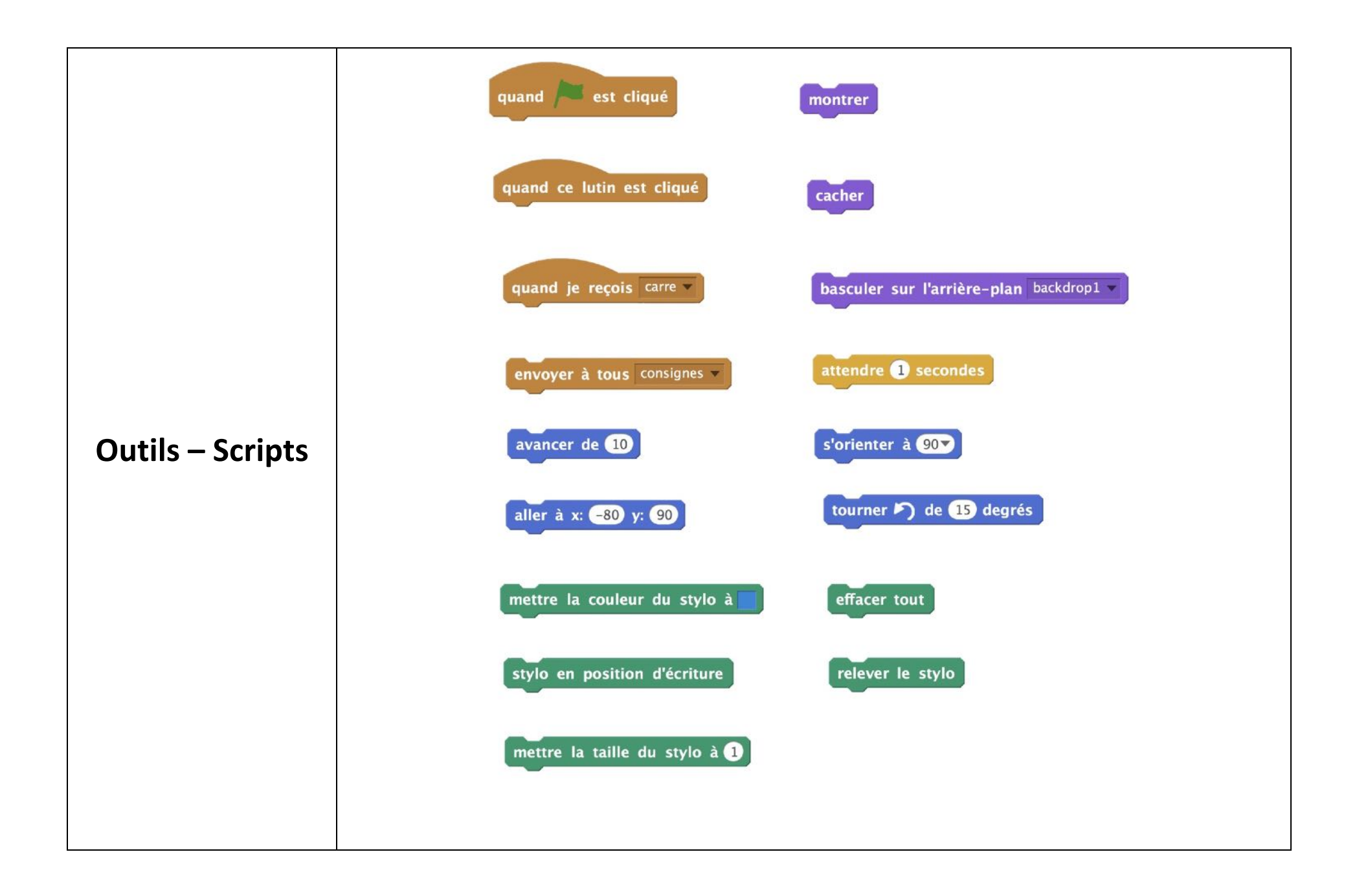

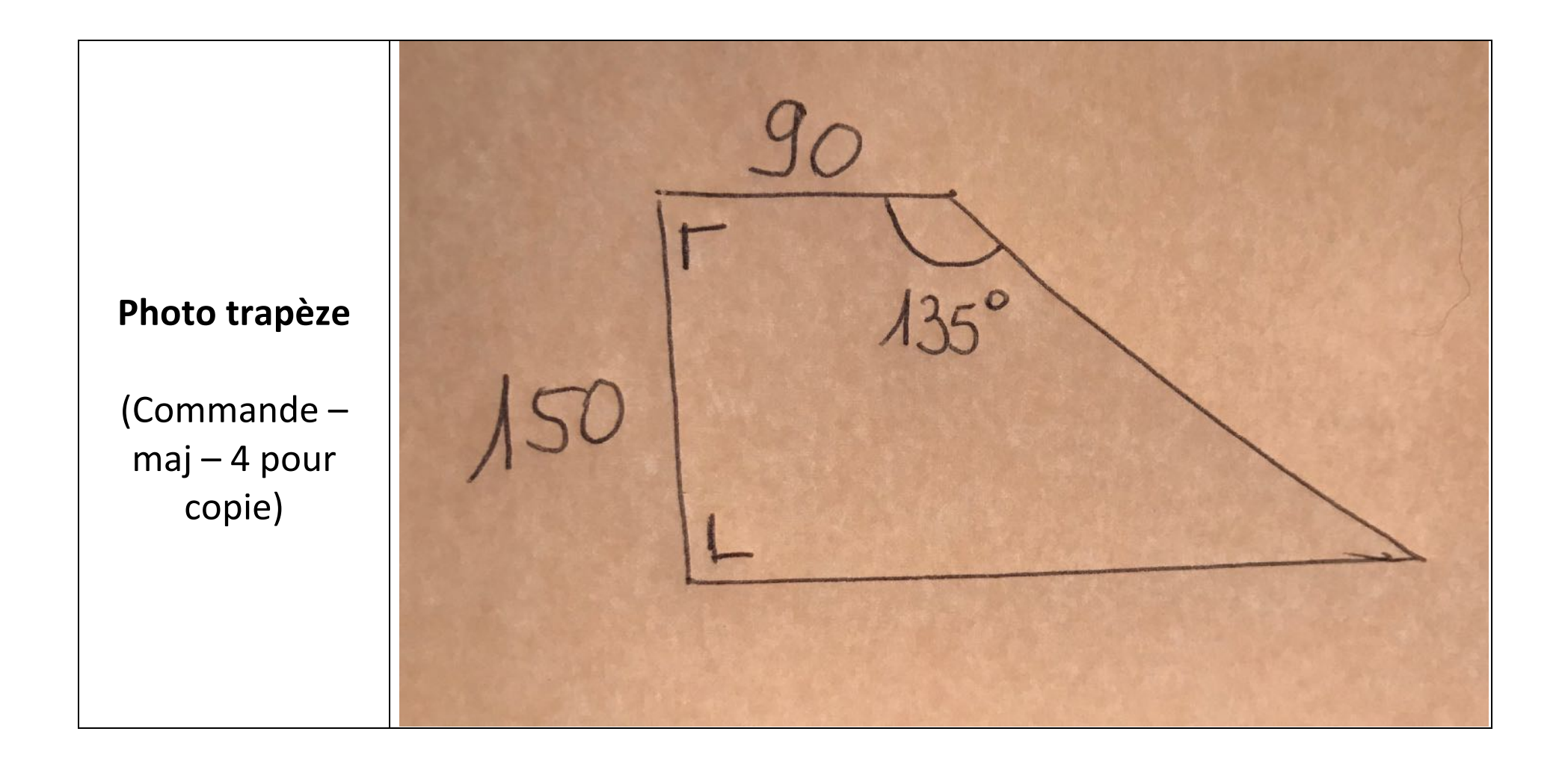